Atir Software Development LTD

# STRAP - Convert std file (STAAD) to STRAP

Step by step

All rights, including those of translation, are reserved.

No portion of this document may be reproduced, including photocopying without a written permission from Atir Engineering software LTD.

© Atir Engineering software LTD 13 Kehilat saloniki, Tel Aviv, Israel Tel: +972-3-6480129 Website: <u>http://www.atir.com</u> Email: <u>atir@atirsoft.com</u>

## Table of contents

| 1. Abstract                             | 3 |
|-----------------------------------------|---|
| 2. Preparation                          | 3 |
| 2.1 Mapping beam properties             | 3 |
| 2.1.1 STDSTR file structure             | 3 |
| 2.1.2 STRAP.ini                         | 4 |
| 3. Import and convert std file to STRAP | 4 |

#### 1. Abstract

Any STRAP system allows the option to import std file (STAAD) and convert it to a STRAP model. This step by step tutorial will explain the process in detail.

### 2. Preparation

In order to import and convert the std file correctly, some preparation work is needed.

#### 2.1 Mapping beam properties

Before importing the std file into STRAP, the user must check if the sections in the std file are correctly mapped to STRAP's sections. If needed, the user must define the mapping.

The files that contain the mapping assignments are located within STRAP's root folder (By default C:\STRAP1). The file name is STDSTR.XXX, while XXX represents the steel table. (For example, STDSTR.ENG is the mapping assignments file for England. STDSTR.EUR is the mapping assignments file for Europe.)

#### 2.1.1 STDSTR file structure

The STDSTR file must be opened with a professional editor such as Notepad++ or similar. The std file contains 3 parameters –

- 1. The section name as it appears in the std file (STAAD). This name should be positioned at the beginning of each line (starts at column 1).
- 2. The section type in STRAP, starting at column 25.
- 3. The section name in STRAP, starting at column 33.

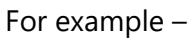

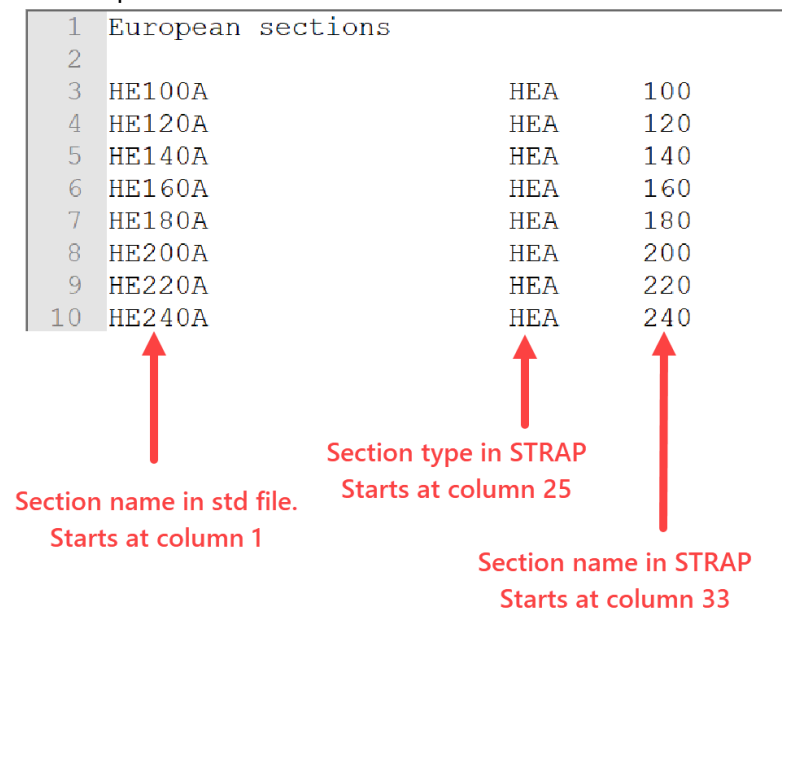

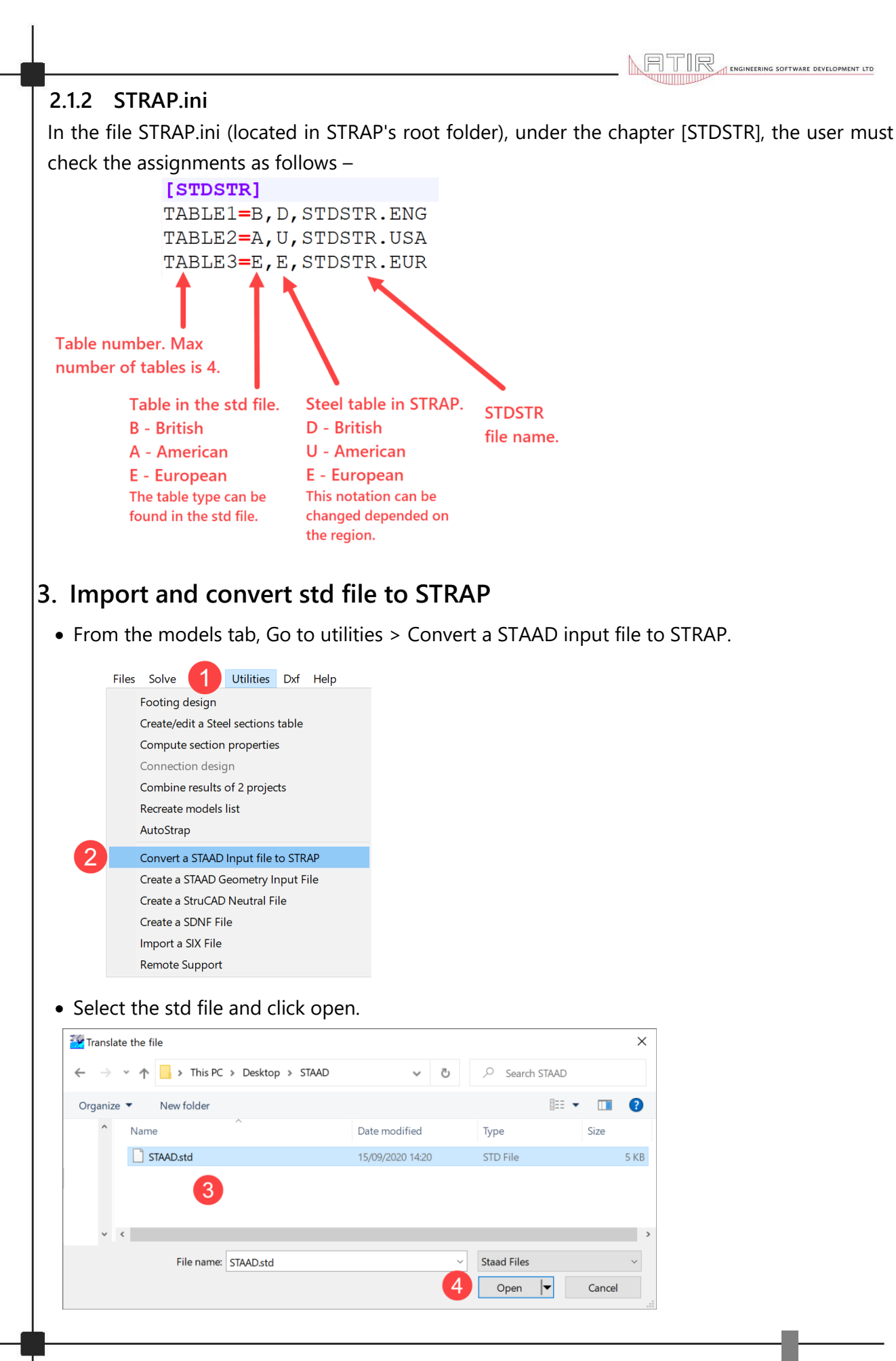